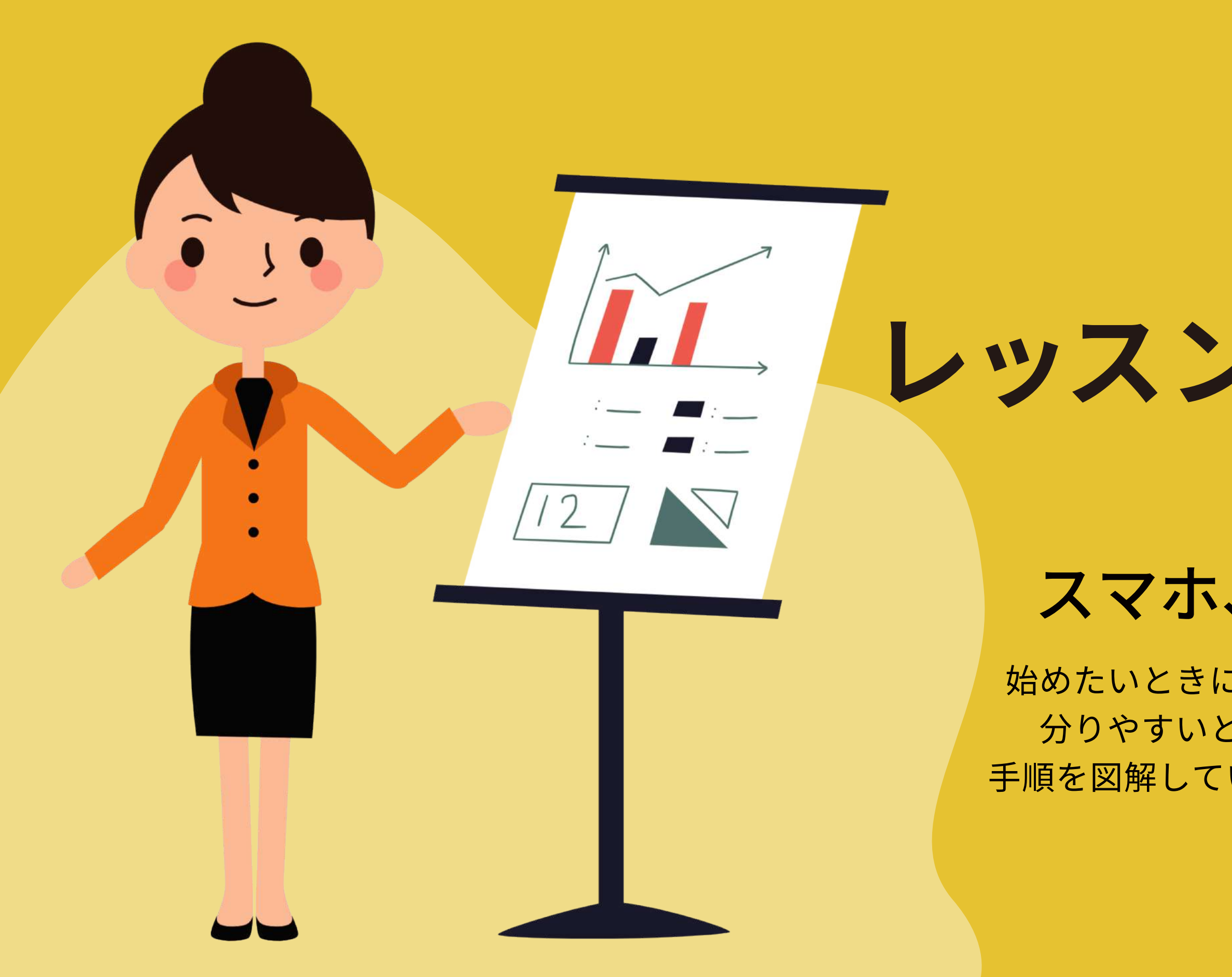

レッスン視聴サイトを パッと使える <sup>スマホ、タブレットの設定方法</sup>

始めたいときに、すぐ開けるようにオンライン視聴サイトを 分りやすいところに表示しておきましょう。ここではその 手順を図解しています。今すぐ参考に設定をしてみましょう。

# iPadで設定するには?

#### お気に入り登録のしかた

お届けしたメールから、オンライン視聴ページを開きます。 次からすぐ開けるように、視聴ページを開いたら以下の手順でお気に入り登録をしておきましょう。

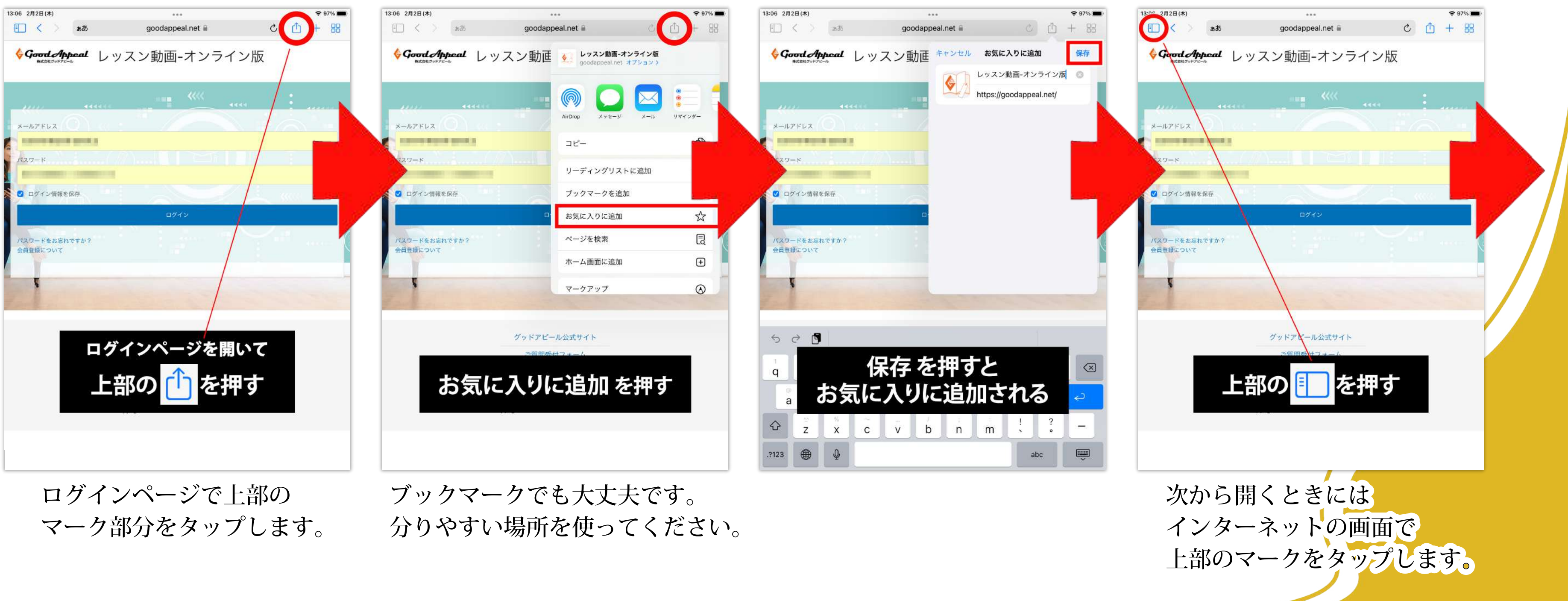

前ページの続きです。

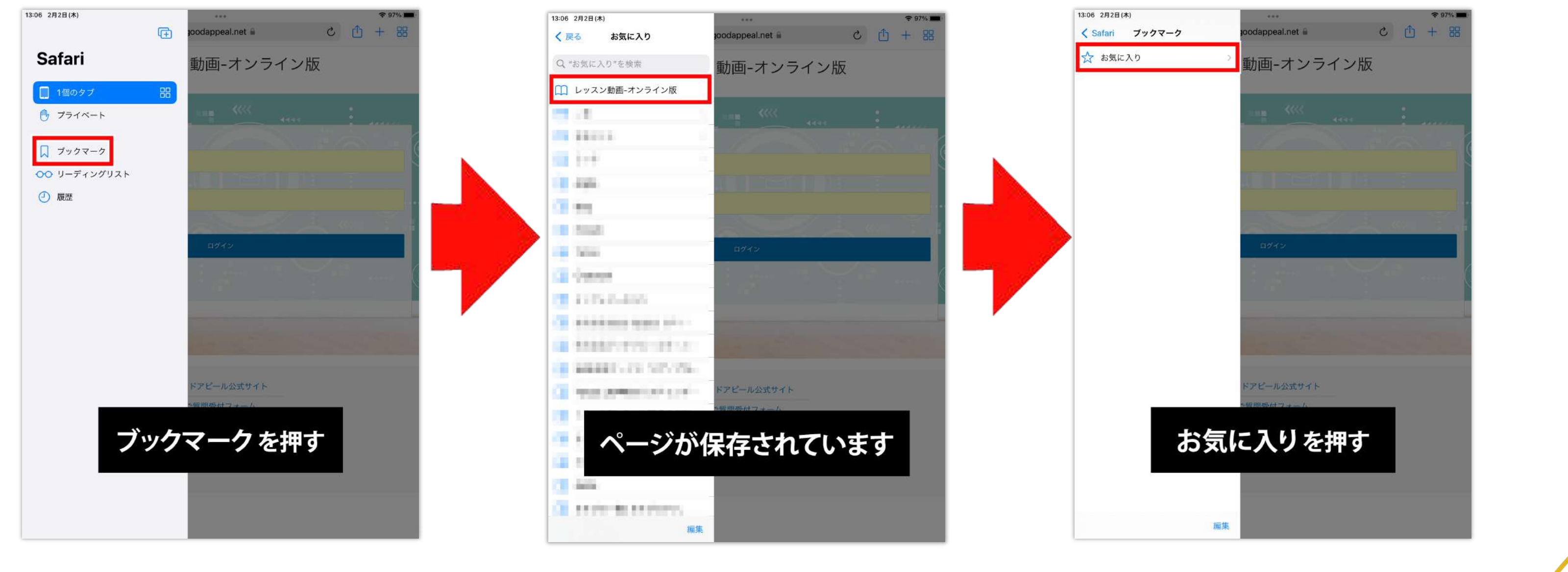

ブックマークをタップして表示させます。

お気に入りをタップすると お気に入り一覧が出てきます。

オンライン視聴ページをタップすると すぐにアクセスできます。

### iPadで設定するには? お気に入り登録のしかた

前ページの続きです。すぐにお気に入り一覧を開く方法です。

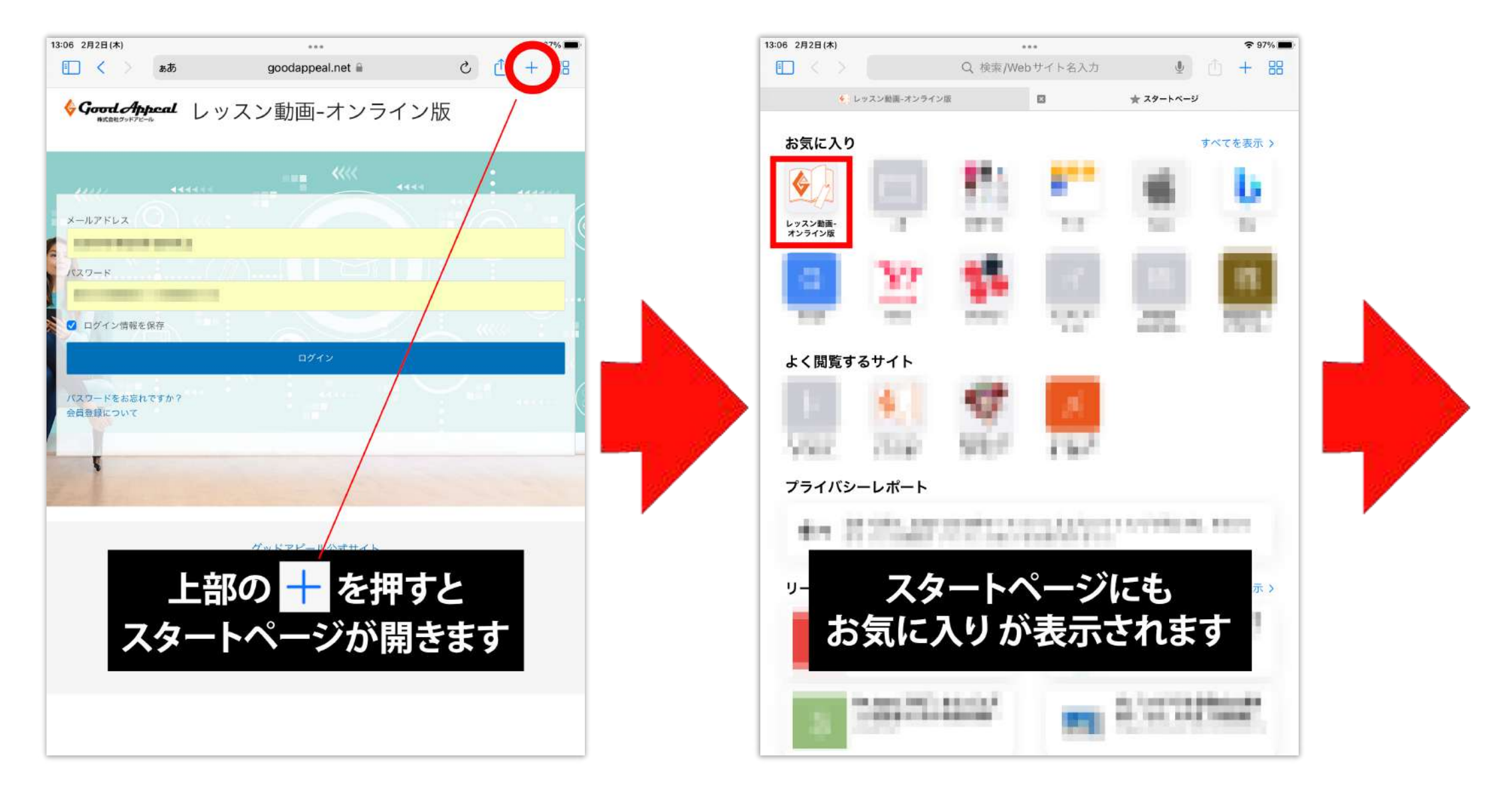

上部のプラスをタップすると 新しい画面が開きます。 新しい画面はスタートページと言われ お気に入りの一覧が表示されます。

#### iPadで設定するには? お気に入り登録のしかた

オンライン視聴ページをタップすると すぐにアクセスできます。

## ホーム画面に表示させるには

#### インターネットの画面(ブラウザ)を開くのではなく、 アプリが並んでいる画面(ホーム画面)から直接アクセスする方法です。

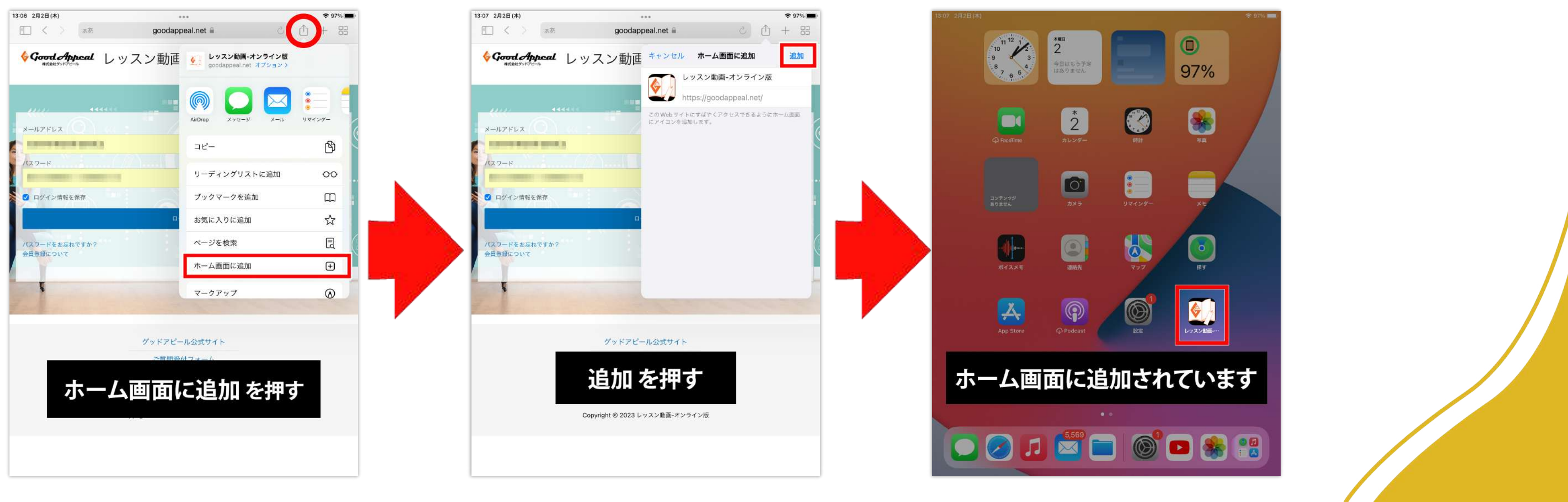

ログインページで上部の マーク部分をタップ。 ホーム画面に追加をタップ。

追加の文字をタップします。

## iPadで設定するには?

アプリー覧の画面に表示されました。 次からはここを押すと直接レッスンの 視聴サイトにアクセスできます。

# iPhoneで設定するには?

#### お気に入り登録のしかた

お届けしたメールから、オンライン視聴ページを開きます。 次からすぐ開けるように、視聴ページを開いたら以下の手順でお気に入り登録をしておきましょう。

お気に入りに追加を

タップします。

| <b>     Good Appeal</b> レッスン動画-オ       メ     ボ     ロ     マ     マ |                              | ッスン動画-オ<br>ライン版 | レッスン動画-オ<br>goodappeal.net | ンライン版 ×    |
|----------------------------------------------------------------------------------------------------|------------------------------|-----------------|----------------------------|------------|
|                                                                                                    | *                            |                 | オプション><br>VirDrop メッセージ メ  | ール ドライブ Me |
| パスワード                                                                                                    | メニューを上にスク                    | フロールする          | コピー                        | ß          |
|                                                                                                    | 1°7 □ _ k                    |                 | Dropbox に保存                | ₩          |
| □ ログイン情報を保存                                                                                                    | レッスン動画-オンラ<br>goodappeal.net | ライン版            | リーディングリストに                 | 追加 〇〇      |
| ログイン                                                                                                    | オプション >                      |                 | ブックマークを追加                  | ш          |
| ログインページを開いて                                                                                                    |                              |                 | お気に入りに追加                   | ☆          |
| 上部の <u></u> を押す                                                                                                    | AirDrop メッセージ メール            | ドライブ Me         | クイックメモに追加                  | Ĩ          |
|                                                                                                    | コピー                          | ß               | ページを検索                     | Ę          |
| ぁあ 🔒 goodappeal.net Ċ                                                                                                    | コピ<br>Dropbox に保存            | **              | ホーム画面に追加                   | +          |
|                                                                                                    | リーディングリストに追加                 |                 | お気に入りに                     | こ追加 を押す    |
|                                                                                                    |                              | -               | プリント ー                     | Ē          |

ログインページで下部の マーク部分をタップします。

画面を指で上になぞって スクロールしていきます。

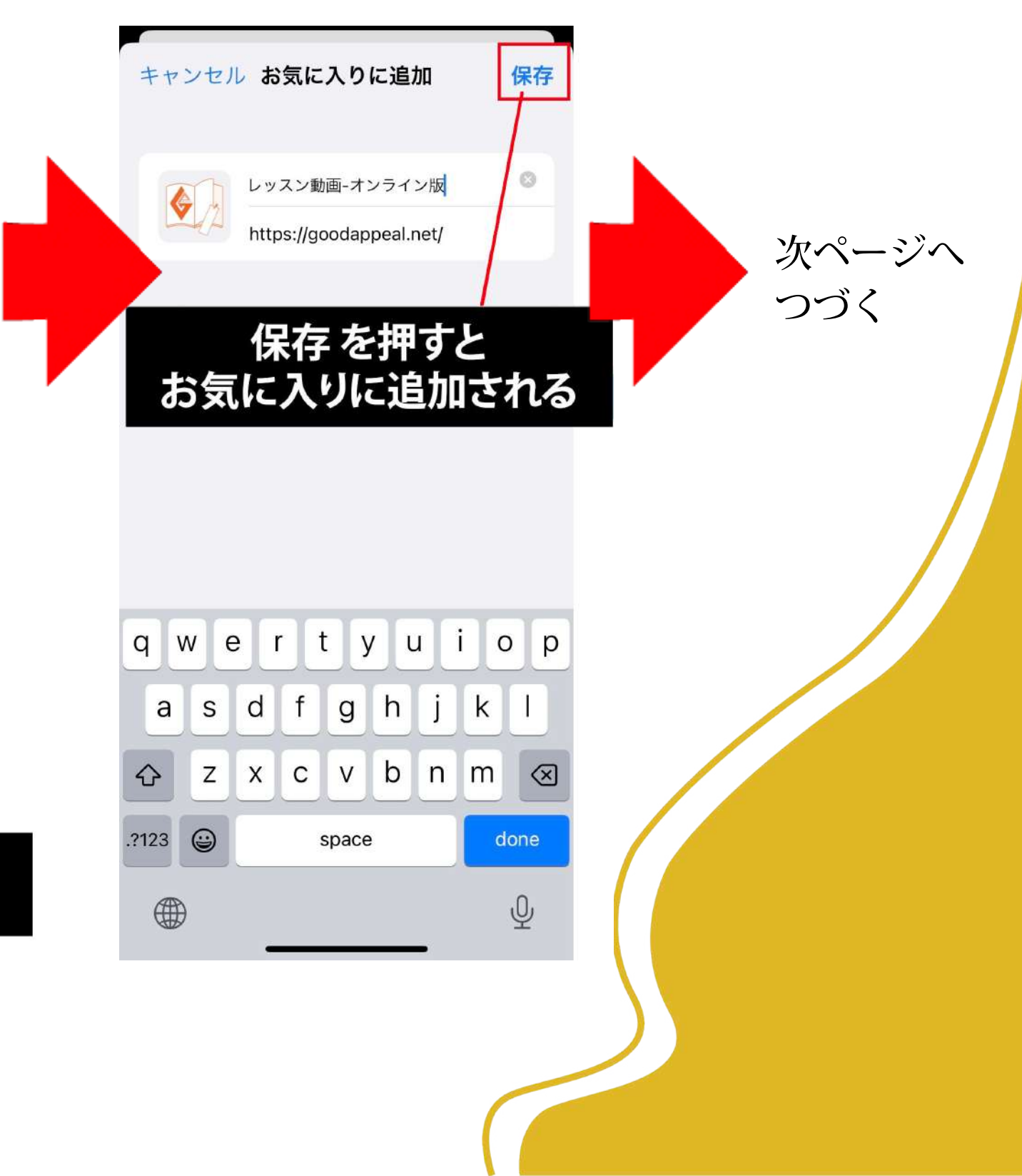

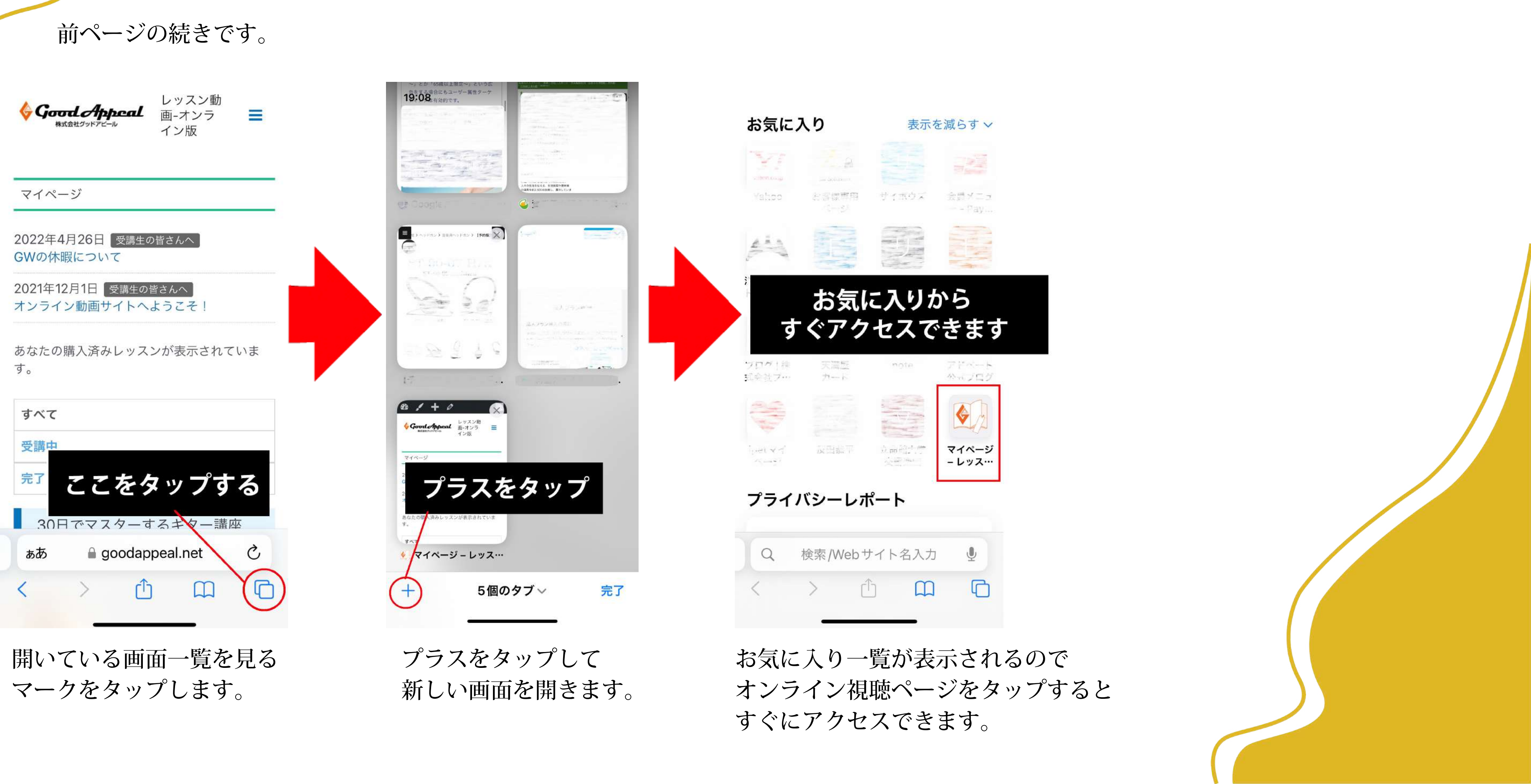

#### iPhoneで設定するには? お気に入り登録のしかた

ホーム画面に表示させるには インターネットの画面(ブラウザ)を開くのではなく、 アプリが並んでいる画面(ホーム画面)から直接アクセスする方法です。

| <b> <i>Good Appeal</i></b> <i>レッスン</i> 動画-オ <i>ンライン版</i> | レッスン動画-オンラ<br>goodappeal.net | イン版        | キャンセル ホーム画面に追加                                          |
|----------------------------------------------------------|------------------------------|------------|---------------------------------------------------------|
| <b></b>                                                  | オプション ><br>Droppox に抹仔       | *          | レッスン動画-オンライン版 ©<br>https://goodappeal.net/              |
| メールアドレス                                                  | リーディングリストに追加                 | 00         | このWebサイトにすばやくアクセスできるようにホ<br>ーム画面にアイコン <del>を追加します</del> |
| パスワード                                                    | ブックマークを追加                    |            | 追加 を押す                                                  |
| □ ログイン情報を保存                                              | ホーム画面に认                      | 追加 を押す     |                                                         |
|                                                          | ページを検索                       | Ę          |                                                         |
| ログインページを開いて                                              | ホーム画面に追加                     | +          | qwertyuiop                                              |
| 上部のしを押す                                                  | マークアップ                       | $\odot$    | asdfghjkl                                               |
|                                                          | プリント                         | ē          | ☆ z x c v b n m ⊗                                       |
| கக இgoodappeal.net ்                                     | Yahoo! JAPAN で開く             | <b>Y</b> ? | 123 😂 space done                                        |
|                                                          | アクションを編集                     | _ •        |                                                         |

ログインページで下部の マーク部分をタップ。

メニューが表示されるので 下にスクロールして ホーム画面に追加をタップ。 追加の文字をタップします。

## iPhoneで設定するには?

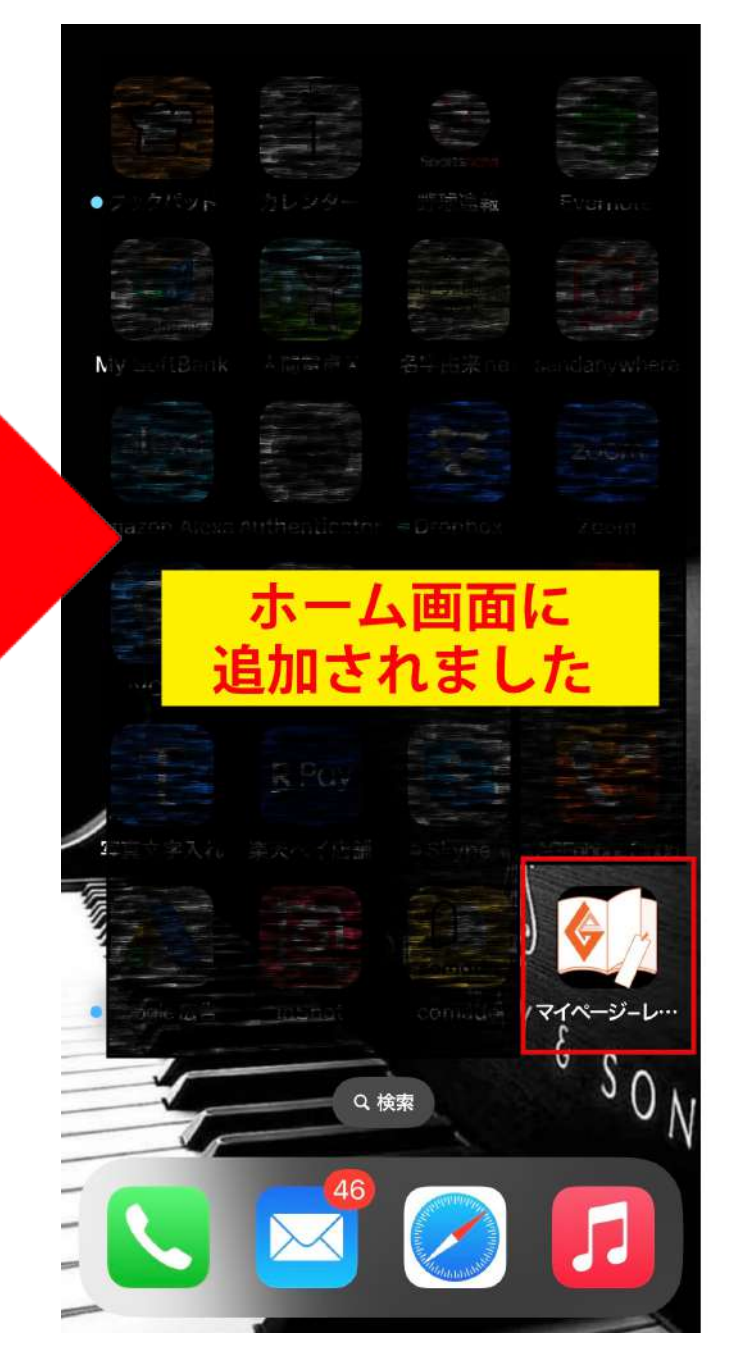

アプリー覧の画面に表示されました。 次からはここを押すと直接レッスンの 視聴サイトにアクセスできます。

その他のタブレットで設定するには?

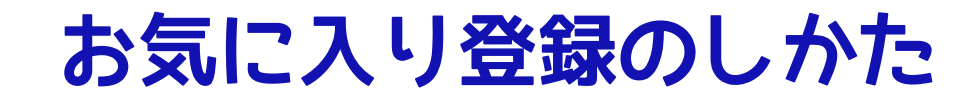

お届けしたメールから、オンライン視聴ページを開きます。 次からすぐ開けるように、視聴ページを開いたら以下の手順でお気に入り登録をしておきましょう。

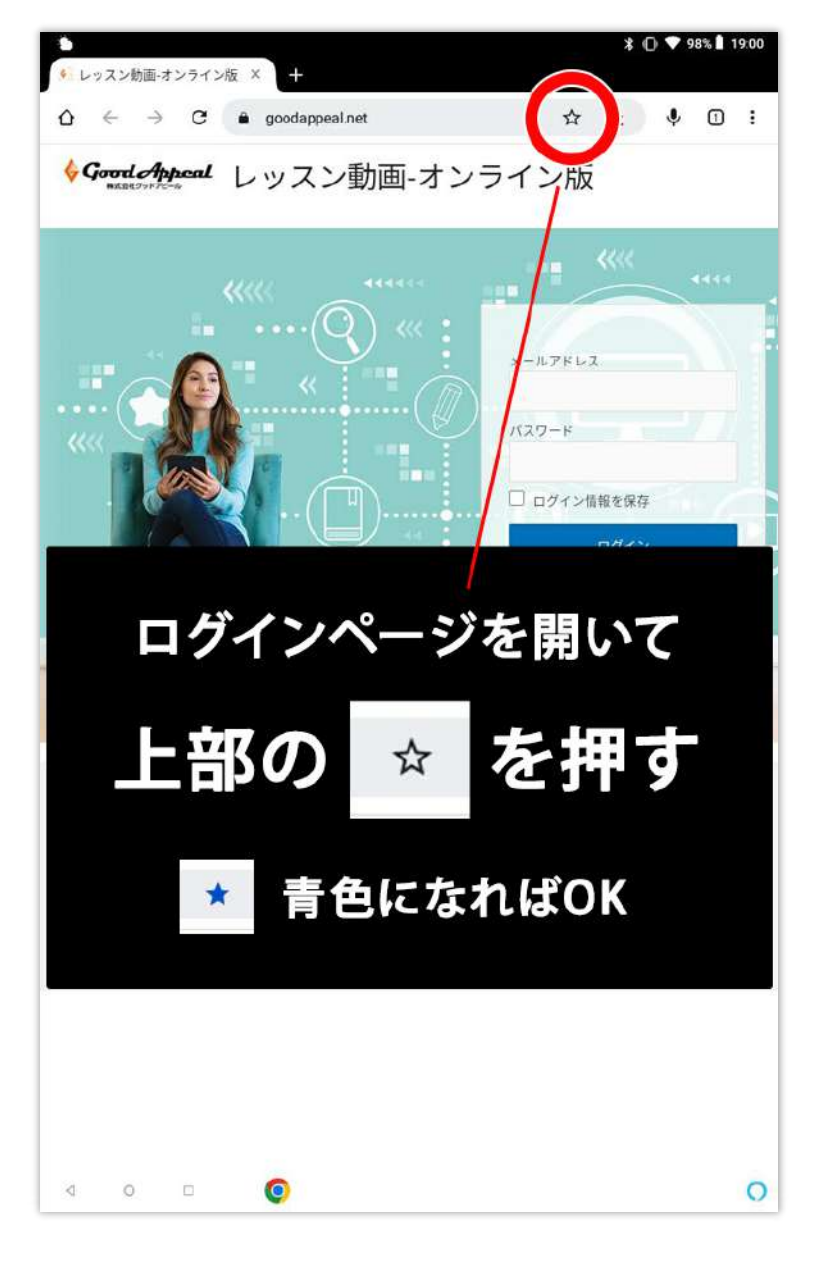

ログインページで上部の ☆マーク部分をタップすると 登録ができます。

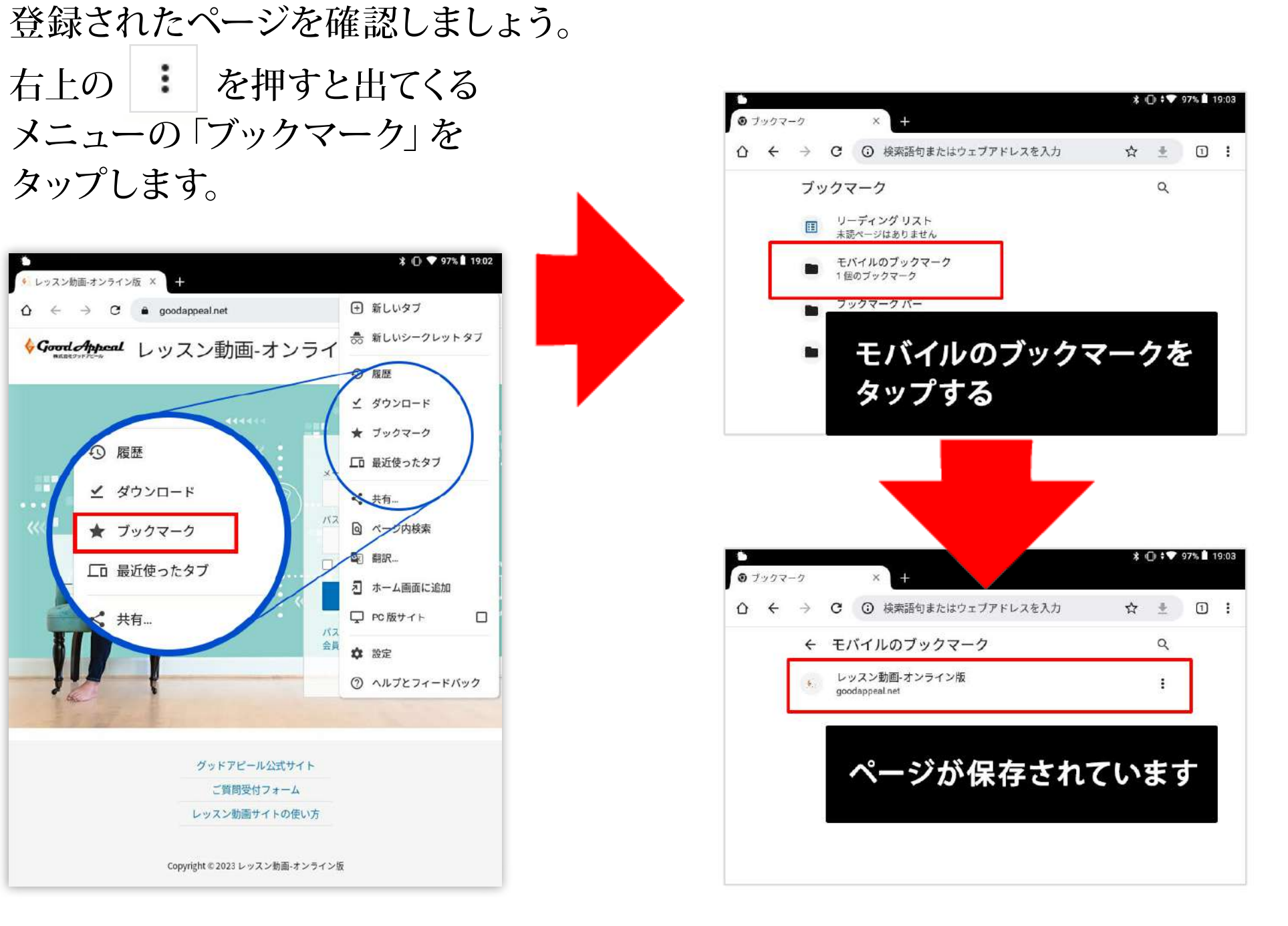

※ 機種・Androidバージョンによって多少の違いがあります。予めご了承ください。

保存されているページの 名前をタップすると すぐにページを見ることが できます。

ホーム画面に表示させるには インターネットの画面(ブラウザ)を開くのではなく、 アプリが並んでいる画面(ホーム画面)から直接アクセスする方法です。

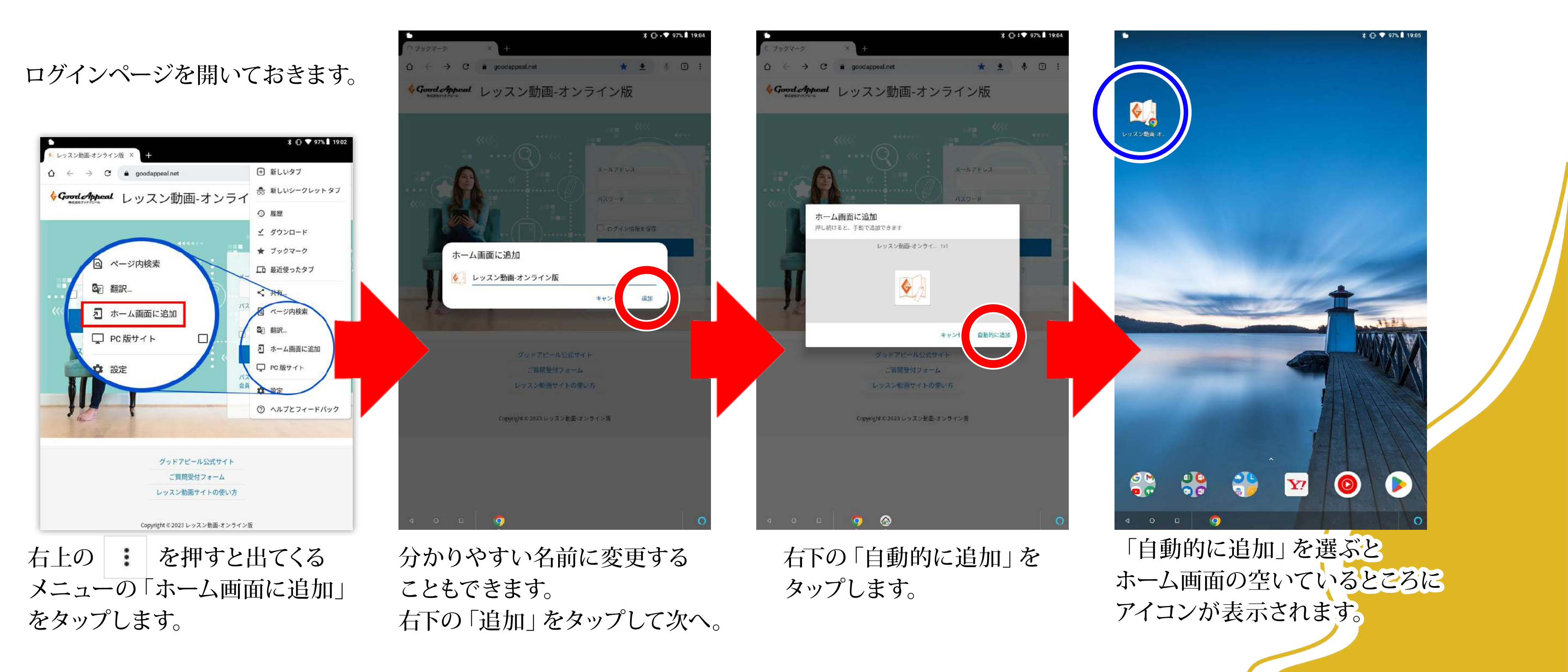

※ 機種・Androidバージョンによって多少の違いがあります。予めご了承ください。

その他のタブレットで設定するには?

その他のスマートフォンで設定するには?

### お気に入り登録のしかた

お届けしたメールから、オンライン視聴ページを開きます。 次からすぐ開けるように、視聴ページを開いたら以下の手順でお気に入り登録をしておきましょう。

どこに保存されたか

メッセージが表示されます。

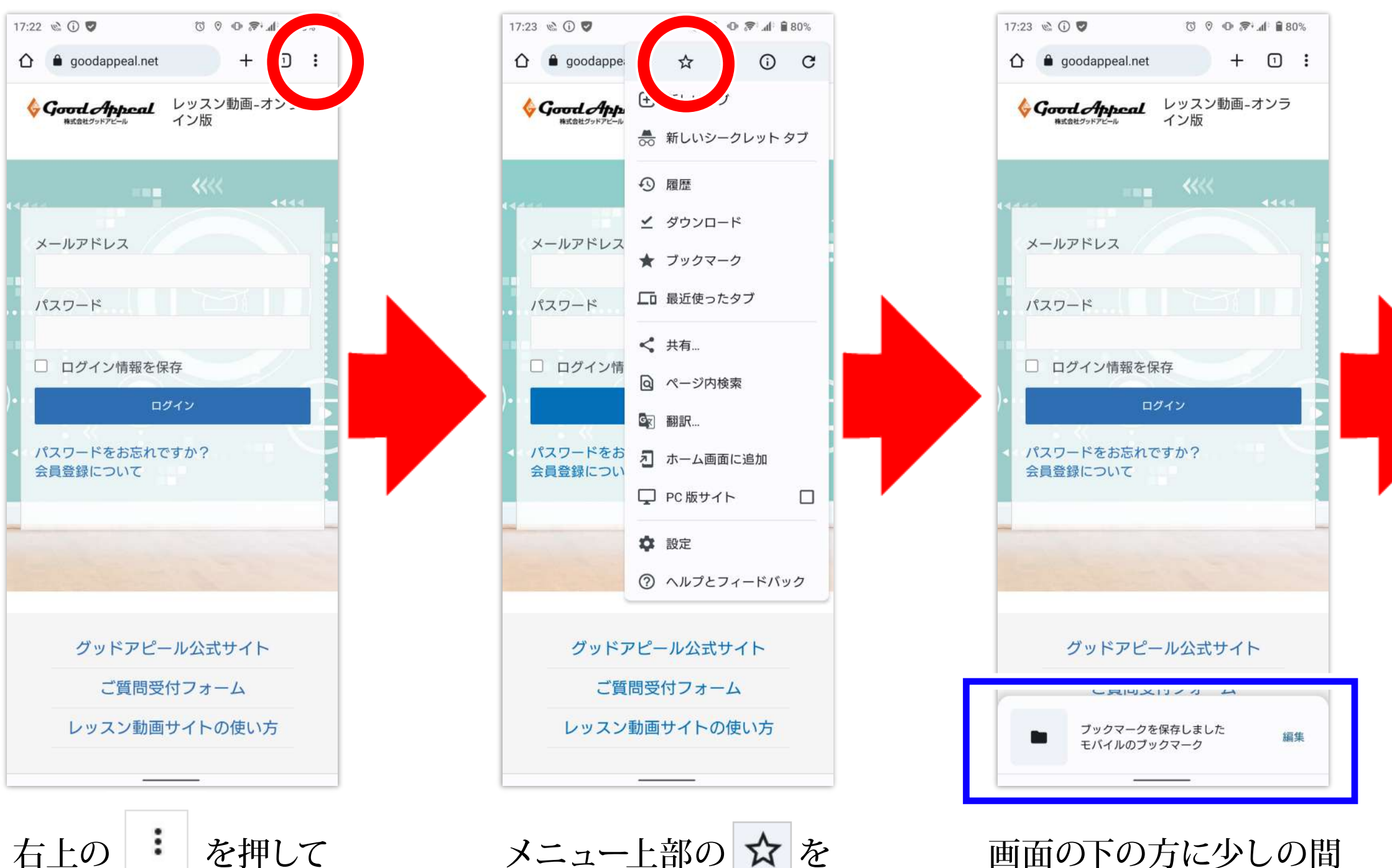

メニュー上部の ☆ を 押すと登録できます。

※ 機種・Androidバージョンによって多少の違いがあります。予めご了承ください。

メニューを開きます。

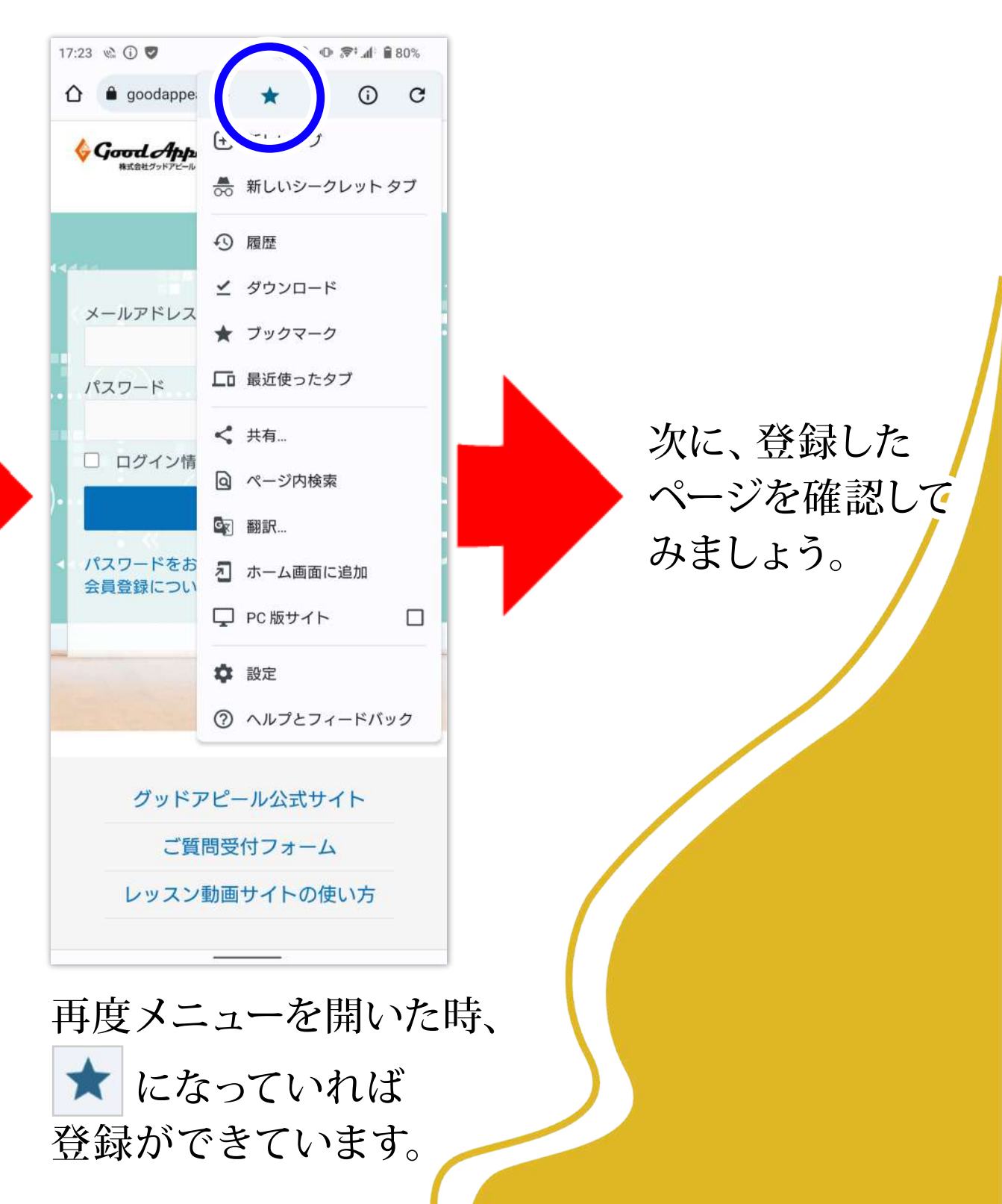

登録したページを確認します。

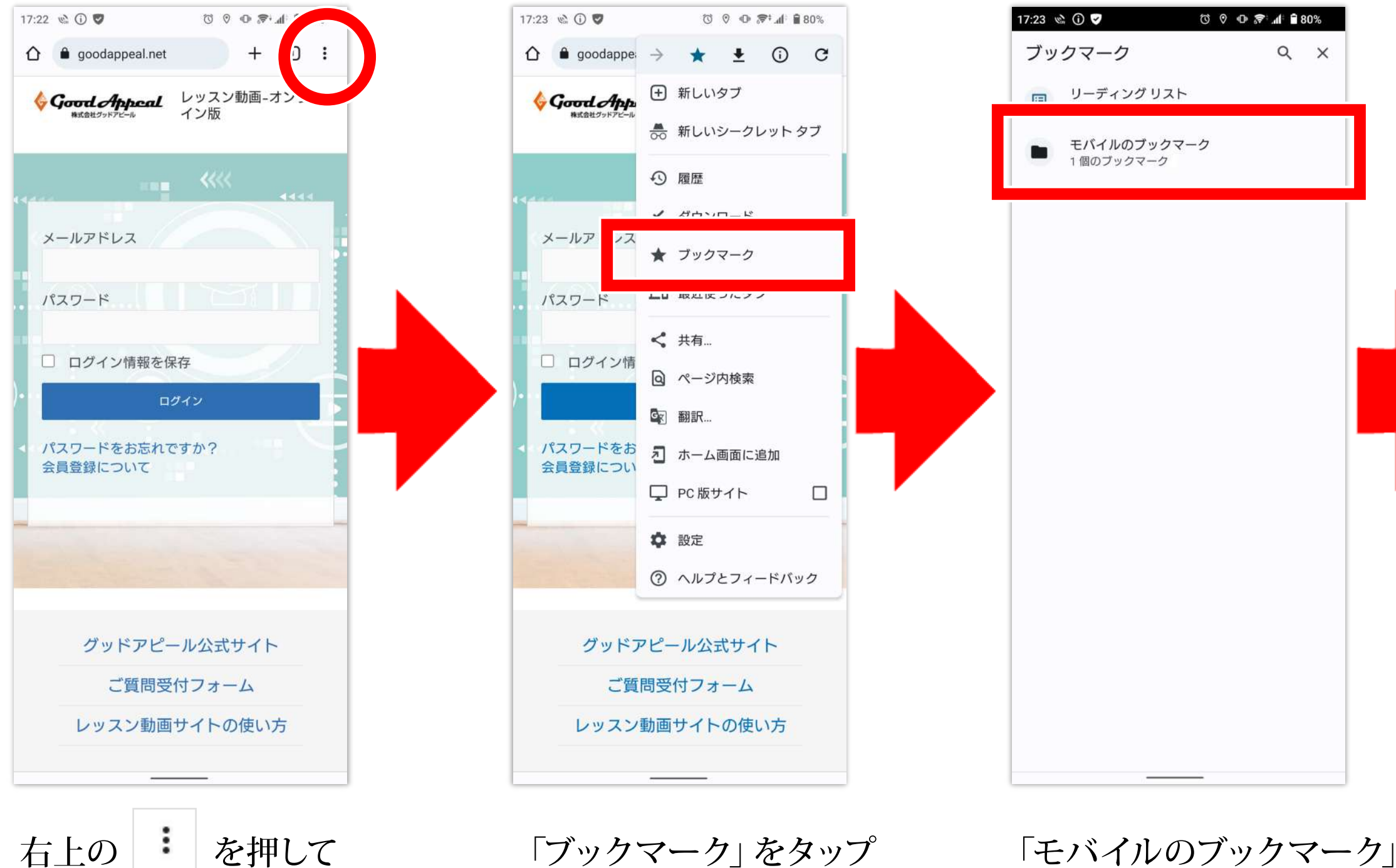

「ブックマーク」をタップ します。

「モバイルのブックマーク」 を選択します。

※ 機種・Androidバージョンによって多少の違いがあります。予めご了承ください。

メニューを開きます。

#### その他のスマートフォンで設定するには? お気に入り登録のしかた

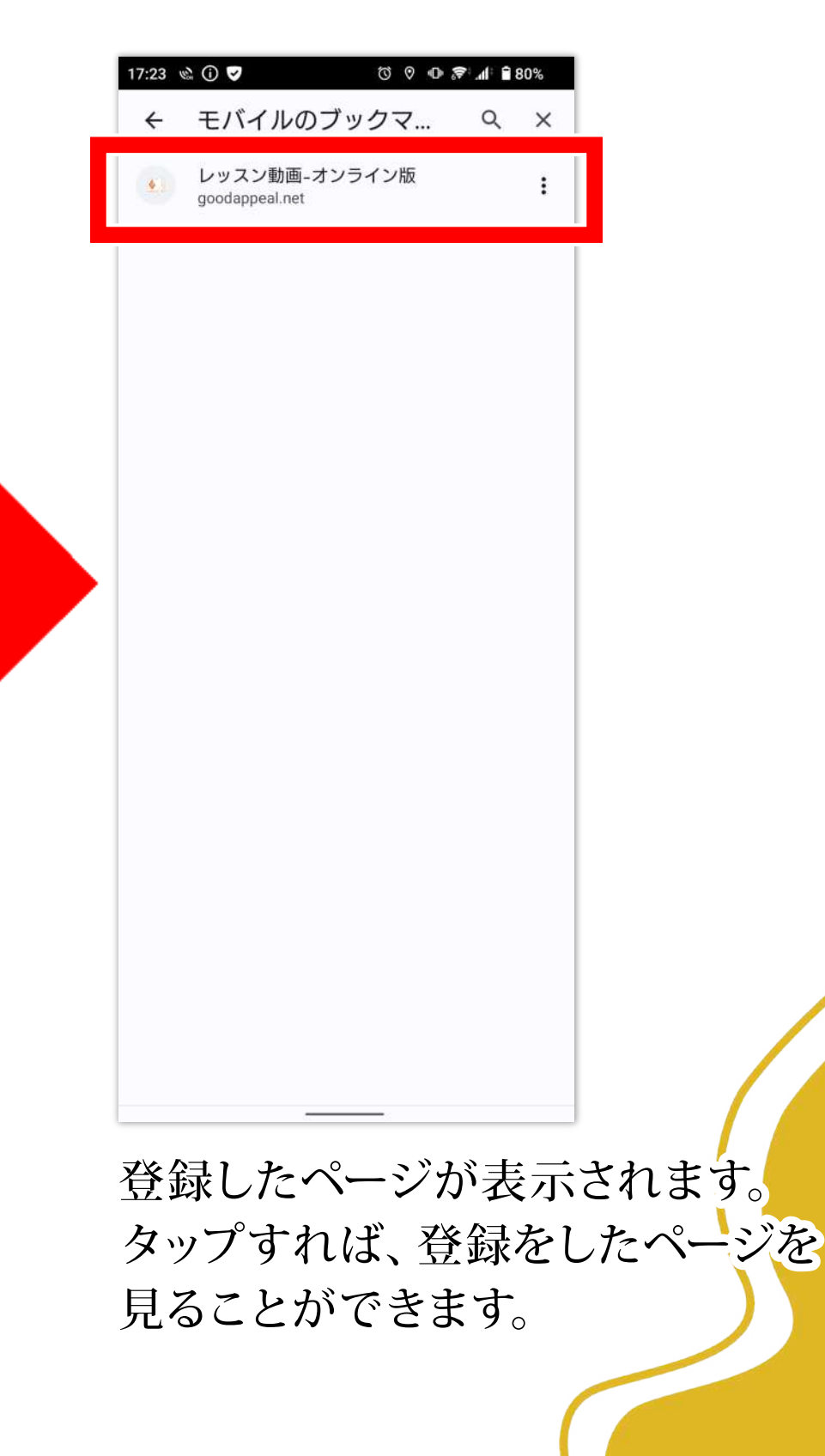

#### ホーム画面に表示させるには インターネットの画面(ブラウザ)を開くのではなく、 アプリが並んでいる画面(ホーム画面)から直接アクセスする方法です。

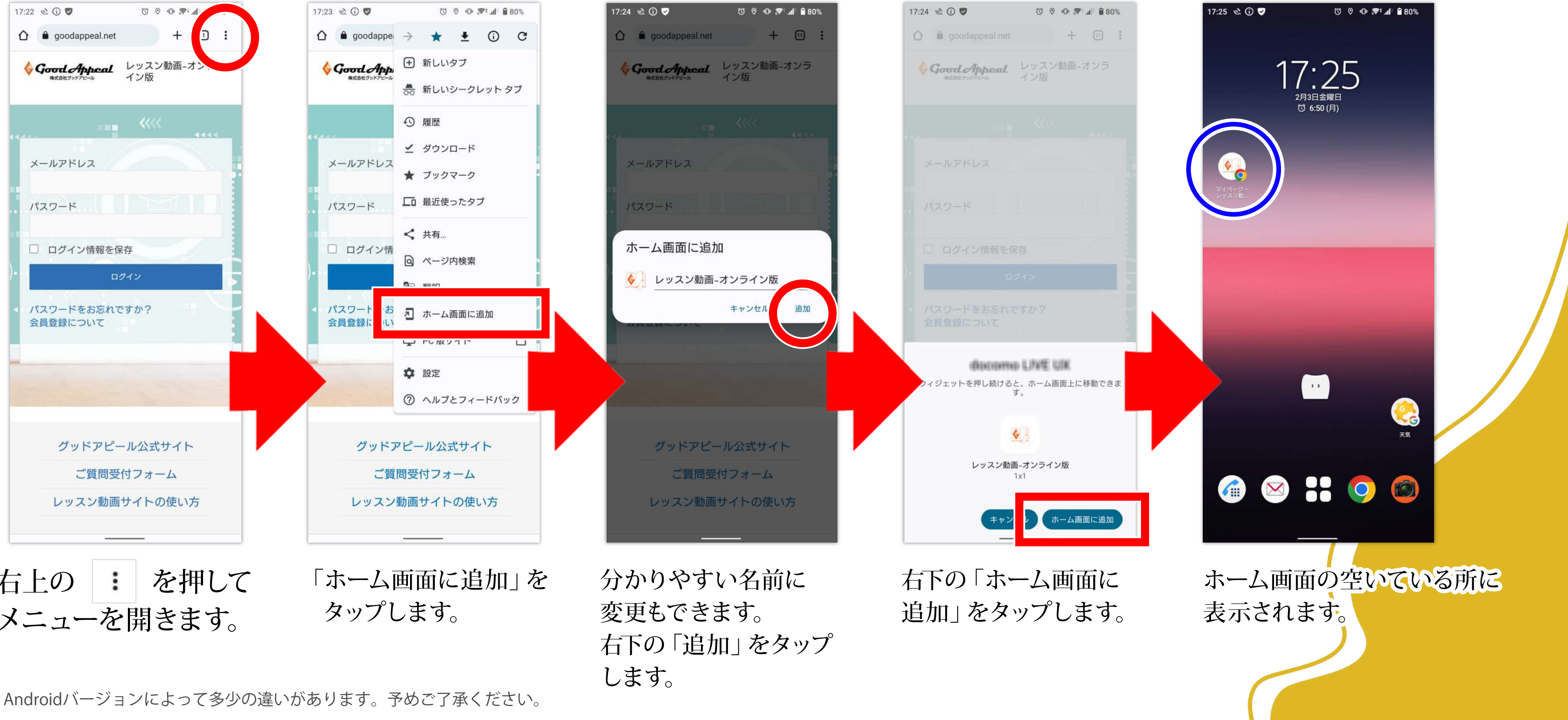

右上の
・
を押して メニューを開きます。

※ 機種・Androidバージョンによって多少の違いがあります。予めご了承ください。

## その他のスマートフォンで設定するには?